## Z-text SMS Modem Windows XP Installation Instructions

© 2004 ... NTS Telecom Limited

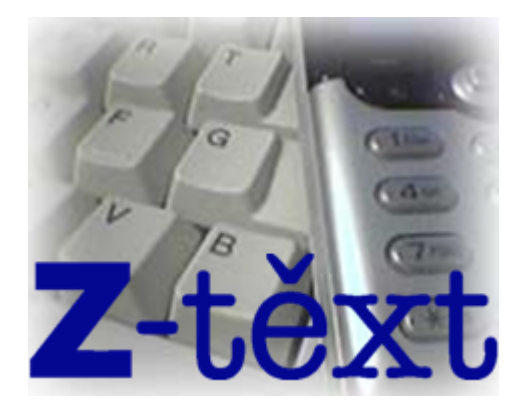

This guide is intended to help you with the installation of the Z-text software, it only illustrates the stages of installation where you the user have a choice. All the automatic Windows XP processes like the bubbles indicating "New Hardware Found" or the "Updating System Configuration, Please Wait" windows have been omitted. Should you wish to stop the installation then you can select the **Cancel** button at any time.

## Install the software first!!

## Do not connect the USB cable to the Z-text SMS Modem until instructed.

Installation Method

- 1. Install the Z-text USB modem Driver Set on your hard drive.
- 2. Install the Z-text Software on your hard drive.
- 3. Connection of the USB cable.
- 4. Install the Z-text USB modem driver.
- 5. Install the Z-text USB modem communications (COM) driver.

With the Z-text CD in your CD ROM drive the installation program should start automatically. If not follow these steps:

- Click on your Start Menu and select Run.
- Type D:\setup.exe and press Enter (where D: is the letter of your CD-ROM drive)

After a short while the Welcome screen will be displayed.

| 🔏 Welcome | $\mathbf{X}$                                                                                                    |
|-----------|----------------------------------------------------------------------------------------------------|
|           | Welcome to Z-text Setup program. This program<br>will install Z-text on your computer.<br>It is strongly recommended that you exit all Windows programs<br>before running this Setup Program.<br>Click Cancel to quit Setup and close any programs you have<br>running. Click Next to continue with the Setup program .<br>WARNING: This program is protected by copyright law and<br>international treaties.<br>Unauthorised reproduction or distribution of this program, or any<br>portion of it, may result in severe civil and criminal penalties,<br>and will be prosecuted to the maximum extent possible under<br>law. |
|           | <u>[</u> Cancel                                                                                                    |

• Click on the **Next** button.

• Select **Next** (highly recommended) otherwise choose the installation location yourself by selecting the **Browse** button.

| 월 Choose Destination | Location                                                                                                    | × |
|----------------------|----------------------------------------------------------------------------------------------------|---|
|                      | Setup will install Z-text in the following folder.<br>To install into a different folder, click Browse, and select<br>another folder.<br>You can choose not to install Z-text by clicking Cancel to exit<br>Setup. |   |
|                      | Destination Folder<br>C:\Program Files\ztext <u>Br</u> owse                                                                                                    | ] |
|                      | < <u>B</u> ack ( <u>Next</u> >) Cancel                                                                                                    |   |

With the installation destination chosen it is now time to install the software.

• Select Next to continue.

| 揭 Start Installation | X                                                                                                    |
|----------------------|----------------------------------------------------------------------------------------------------|
|                      | You are now ready to install Z-text.<br>Press the Next button to begin the installation or the Back<br>button to re-enter the installation information. |
|                      | < <u>B</u> ack <u>Next</u> > Cancel                                                                                                    |

Windows XP will install the NTS Z-text USB modem Driver Set onto your hard drive. These will be saved in there default location of C:\NTS\Z\_text driver. This stage is required so that *when* the USB cable is connected (USB connection later) it will find and install the driver components automatically making the driver installation easier.

• Select Install (recommended) to continue or Browse to choose a different location.

| 😹 Install Driver                |         | $\mathbf{X}$     |
|---------------------------------|---------|------------------|
| NTS Z-text USB modem Driver Set |         |                  |
| C:\NTS\Z_text driver            | Install | Browse<br>Cancel |

Due to our policy of continual development the following message will appear twice.

• Select Continue Anyway twice.

| Softwar | e Installation                                                                                                    |
|---------|----------------------------------------------------------------------------------------------------|
| ⚠       | The coftware you are installing has not passed Windows Logo<br>testing to verify its compatibility with Windows XP. ( <u>Tell me why</u><br><u>this testing is important.</u> )                                                                                                    |
|         | Continuing your installation of this software may inpair<br>or destabilize the correct operation of your system<br>either inmediately or in the future. Microsoft strongly<br>recommends that you stop this installation now and<br>conlact the software vendor for software that has<br>passed Windows Logo testing. |
|         |                                                                                                    |
|         |                                                                                                    |

The NTS Z-text USB modem Driver Set has been successfully loaded onto your hard drive.

• Select OK to continue.

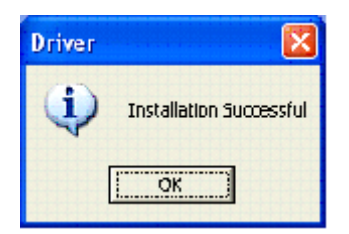

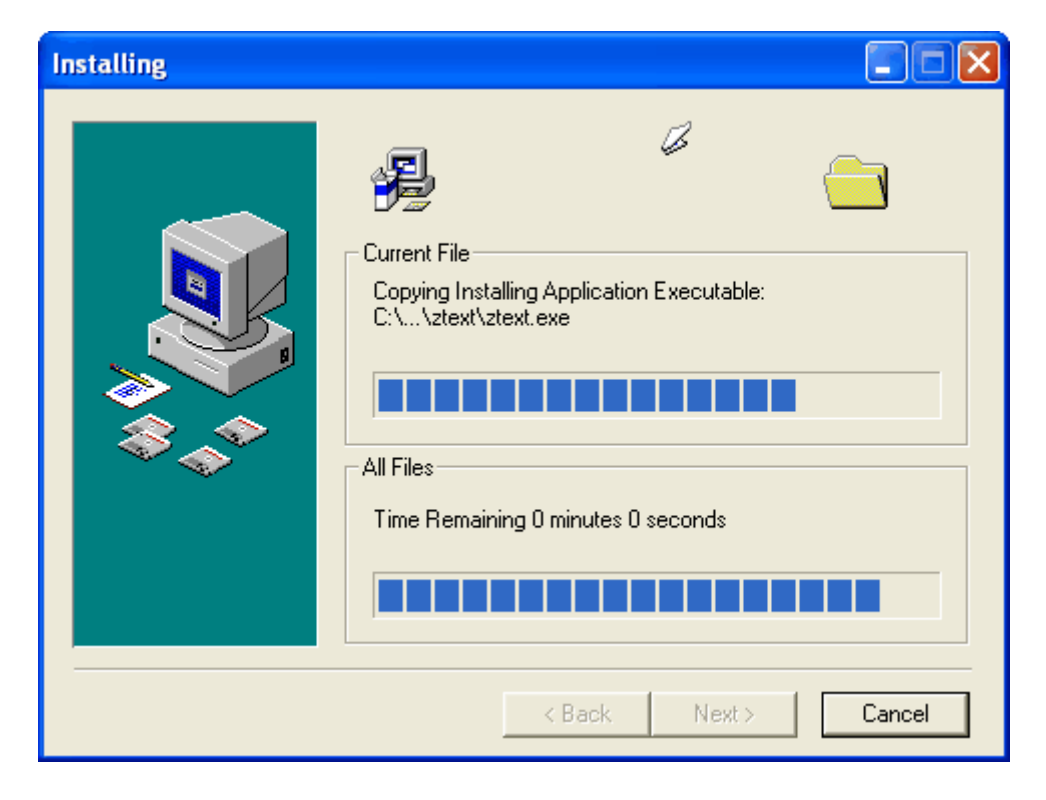

With the NTS Z-text USB modem Driver Set installed it is now the time to install the Z-text software.

With the NTS Z-text USB modem Driver Set and the Z-text software installed it is now time to connect the USB cable.

• Select **Finish** to continue or to complete the installation (the **Finish** button can be selected now or after the USB cable has been connected and the driver components installed.)

| Installation Complet | e 🔀                                                |
|----------------------|----------------------------------------------------|
|                      | Z-text has been successfully installed.            |
|                      | The Z-text modem can now be connected.             |
|                      | Press the Finish button to exit this installation. |
|                      |                                                    |
| \$\$_\$\$            |                                                    |
|                      |                                                    |
|                      |                                                    |
|                      | < <u>B</u> ack <b><u>Finish &gt;</u> Cancel</b>    |

On detection of the Z-text SMS Modem and if you have installed the Windows Service Pack 2 you will see the following displayed.

• Select No, not this time.

| Found New Hardware Wizard |                                                                                                    |
|---------------------------|----------------------------------------------------------------------------------------------------|
|                           | Welcome to the Found New<br>Hardware Wizard<br>Windows wil search for current and updated software by<br>looking on your computer, on the hardware installation CD, or on<br>the Windows Update Web site (with your permission)<br>Read our privacy policy |
|                           | Can Windows connect to Windows Update to search for<br>software?<br>Yes, this time only<br>Yes, now and gively time I connect a device<br>Windows this time<br>Click Next to continue.                                                                     |
|                           | (Beck Next) Cancel                                                                                                    |

It is at this stage where you have to install 2 drivers.

• Select Install the software automatically (Recommended) and then Next.

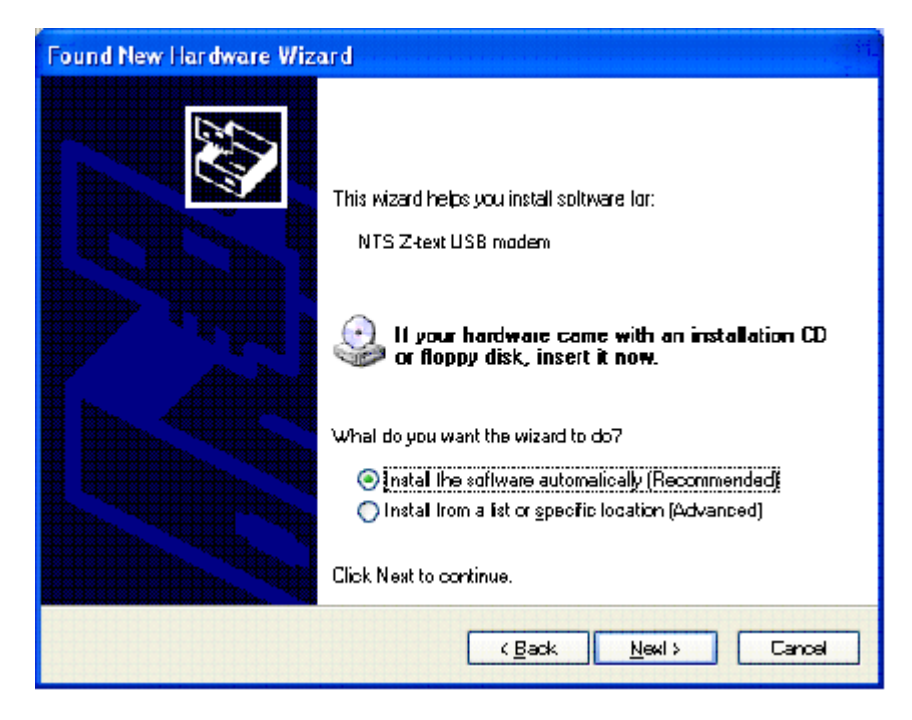

Please wait while the NTS Z-text USB modem Driver Set is being located and the relevant driver found.

| Found New Hardware Wizard |                                     |  |
|---------------------------|-------------------------------------|--|
| Please wa                 | it while the wizard searches        |  |
| ÷                         | NTS Z-text USB modem                |  |
|                           |                                     |  |
|                           | <u>≺B</u> ack <u>N</u> ext > Cancel |  |

Due to our policy of continual development the following message will appear.

• Select Continue Anyway.

| Hardwa   | re Installation                                                                                                    |
|----------|----------------------------------------------------------------------------------------------------|
| <u>.</u> | The software you are installing for this hardware:<br>NTS Z-text USB modem<br>has not passed Windows Logo testing to verify its compatibility<br>with Windows XP. (Tell me why this testing is important.)<br>Continuing your installation of this software may impair<br>or destabilize the correct operation of your system<br>either immediately or in the future. Microsoft strongly<br>recommends that you stop this installation now and<br>contact the hardware vendor for software that has<br>passed Windows Logo testing. |
|          | Continue Anyway                                                                                                    |

It is at this point that the NTS Z-text USB modem driver is installed in to the Windows XP operating system.

| Found New Hardware Wizard                   |                |       | Ξ      |
|---------------------------------------------|----------------|-------|--------|
| Please wait while the wizard installs the s | zoltware       |       | Ś      |
| NTS Z-lext USB modem                        |                |       |        |
| ztdiv.u2k<br>To C:\\WNDD\WS\System32        | 8              | D     |        |
| (**********************                     |                |       |        |
|                                             | < <u>B</u> ack | Next> | Cancel |

• Select **Finish** to complete the USB driver installation.

| Found New Hardware Wizard |                                                      |  |
|---------------------------|------------------------------------------------------|--|
|                           | Completing the Found New<br>Hardware Wizard          |  |
|                           | The wizard has finished installing the software for: |  |
|                           | NTS Z-text USB modem                                 |  |
|                           | Click Finish to close the wizard.                    |  |
|                           | < <u>B</u> ack <b>Finish</b> Cancel                  |  |

With the USB driver installed it is now time to install the driver to control the communications (COM) port.

• Select Install the software automatically (Recommended) and then Next.

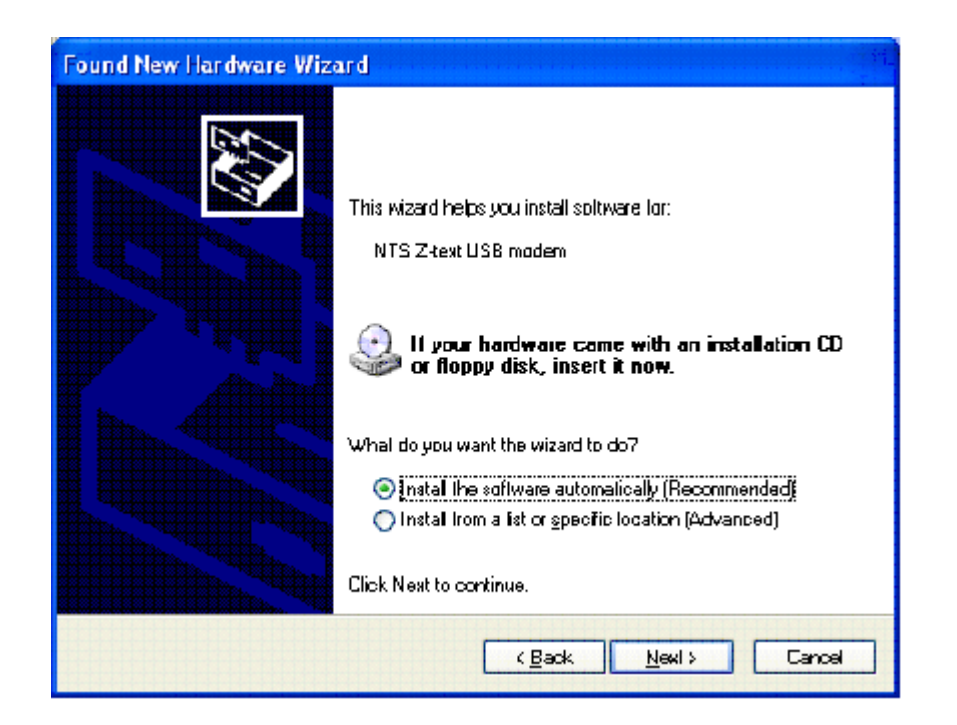

Please wait while the NTS Z-text USB modem Driver Set is being located and the relevant driver found.

| Found New Hardware Wizard |                              |  |
|---------------------------|------------------------------|--|
| Please wa                 | it while the wizard searches |  |
| Ŷ                         | NTS Z-text USB modem         |  |
|                           | <u>S</u>                     |  |
|                           |                              |  |
|                           | <pre></pre>                  |  |

Due to our policy of continual development the following message will appear.

• Select Continue Anyway.

| Hardware Installation |                                                                                                    |  |
|-----------------------|----------------------------------------------------------------------------------------------------|--|
| <u>.</u>              | The software you are installing for this hardware:<br>NTS Z-text USB modem<br>has not passed Windows Logo testing to verify its compatibility<br>with Windows XP. (Tell me why this testing is important.)<br>Continuing your installation of this software may impair<br>or destabilize the correct operation of your system<br>either immediately or in the future. Microsoft strongly<br>recommends that you stop this installation now and<br>contact the hardware vendor for software that has<br>passed Windows Logo testing. |  |
|                       | Continue Anyway STOP Installation                                                                                                    |  |

It is at this point that the NTS Z-text USB modem COM driver is installed in to the Windows XP operating system.

| Found New Hardware Wizard                          |  |  |  |
|----------------------------------------------------|--|--|--|
| Please wait while the wizard installs the software |  |  |  |
| NTS Z-text USB modem                               |  |  |  |
| slabcmnt.sys<br>To C:\WINDOWS\System32\DRIVERS     |  |  |  |
| (**************************************            |  |  |  |
| < <u>B</u> ack <u>N</u> ext > Cancel               |  |  |  |

• Select **Finish** to complete the USB driver installation.

| Found New Hardware Wizard |                                                                                                    |  |  |
|---------------------------|----------------------------------------------------------------------------------------------------|--|--|
|                           | Completing the Found New<br>Hardware Wizard<br>The wizard has finished installing the software for:<br>INTS 2-text USB modem |  |  |
|                           | < <u>B</u> ack <b>Finish</b> Cancel                                                                                          |  |  |

• Select Finish to complete the Z-text software installation (if you have not already done so.)

With the Z-text software and the necessary drivers installed it is now time to start Z-texting!! For further help with the other connections please refer to the Z-text User Manual.